# RV130およびRV130Wの基本的なファイアウォ ール設定の設定方法

#### 目的

ファイアウォールの基本設定を使用すると、デバイスが着信および発信インターネットトラ フィックを選択的にブロックおよび許可するために使用するルールを作成および適用するこ とによって、ネットワークを保護できます。

ユニバーサルプラグアンドプレイなどの機能により、追加の設定を行わなくても、ネットワ ーク上のデバイスを簡単に相互に接続できます。

ユニバーサルプラグアンドプレイ(UPnP)により、デバイスと通信できるデバイスを自動検 出できます。コンテンツをブロックすると、特定のコンテンツがデバイスに送信され、セキ ュリティが侵害されたり、コンピュータが悪意のあるソフトウェアに感染したりする可能性 があるため、コンピュータのセキュリティ保護に役立ちます。選択したポート上の特定のコ ンテンツをブロックする機能は、ファイアウォールセキュリティを強化するのに役立ちます。

このドキュメントの目的は、RV130およびRV130Wでファイアウォールの基本設定を行う方法を説明することです。

### 該当するデバイス

- RV130
- RV130W

#### [Software Version]

• v1.0.1.3

#### ファイアウォールの基本設定

ステップ1:Web設定ユーティリティにログインし、[Firewall] > [Basic Settings] を選択しま す。[基本設定]ページが開きます。

| Basic Settings                                              |                                      |
|-------------------------------------------------------------|--------------------------------------|
| IP Address Spoofing Protection:                             | Enable                               |
| DoS Protection:                                             | ✓ Enable                             |
| Block WAN Ping Request:                                     | Enable                               |
| LAN/VPN Web Access:                                         | ITTP HTTPS                           |
| Remote Management:                                          | ✓ Enable                             |
| Remote Access:                                              | ● HTTP ○ HTTPS                       |
| Remote Upgrade:                                             | ✓ Enable                             |
| Allowed Remote IP Address:                                  | Any IP Address                       |
|                                                             | ◎ 0 . 0 . 0 . 0 - 0                  |
| Remote Management Port                                      | 443 (Range: 1 - 65535, Default: 443) |
| IPv4 Multicast Passthrough:(IGMP Proxy)                     | ✓ Enable                             |
| IPv4 Multicast Immediate Leave:(IGMP Proxy Immediate Leave) | Enable                               |
| SIP ALG                                                     | Enable                               |
| UPnP                                                        | Tenable                              |
| Allow Users to Configure                                    | ✓ Enable                             |
| Allow Users to Disable Internet Access                      | Enable                               |
| Block Java:                                                 | 🗐 🖲 Auto 🔿 Manual Port:              |
| Block Cookies:                                              | 🗐 🖲 Auto 🔘 Manual Port:              |
| Block ActiveX:                                              | 🗐 🔘 Auto 🔘 Manual Port:              |
| Block Proxy:                                                | Auto Manual Port:                    |
| Save Cancel                                                 |                                      |

ステップ2:[IP Address Spoofing Protection] フィールドで、[Enable] チェックボックスをオ ンにして、IPアドレススプーフィングからネットワークを保護します。IPアドレスのスプー フィングとは、不正ユーザが自身のIPアドレスを使用して別の信頼できるデバイスになりす ましてネットワークにアクセスしようとする場合です。有効にすることを推奨します。 *IPアドレススプーフィング保護。* 

| IP Address Spoofing Protection: | 🗵 Enable |
|---------------------------------|----------|
| DoS Protection:                 | Enable   |
| Block WAN Ping Request:         | Enable   |

ステップ3:[DoS Protection] フィールドで、[Enable] チェックボックスをオンにして、ネットワークをサービス拒否攻撃から保護します。Denial of Service(DoS;サービス拒否)保護は、分散型サービス拒否(DDoS)攻撃からネットワークを保護するために使用されます。 DDoS攻撃は、ネットワークのリソースが使用できなくなるまでネットワークをフラッディングすることを意味します。

| IP Address Spoofing Protection: | Enable   |
|---------------------------------|----------|
| DoS Protection:                 | 🗷 Enable |
| Block WAN Ping Request:         | C Enable |

ステップ4:[Block WAN Ping Request] フィールドで、[Enable] チェックボックスをオンにして、外部WANネットワークからデバイスへのping要求を停止します。

| IP Address Spoofing Protection: | 🗹 Enable |
|---------------------------------|----------|
| DoS Protection:                 | Enable   |
| Block WAN Ping Request:         | 🛛 Enable |

ステップ5:*LAN/VPN Webアクセスからリモート管理ポート*へのリストされたフィールドは 、LANおよびリモート管理Webアクセスの設定に使用されます。これらの設定の詳細につい ては、『<u>RV130およびRV130WでのLANおよびリモート管理Webアクセスの設定</u>』を参照し てください。

| IP Address Spoofing Protection:                             | Enable                               |  |
|-------------------------------------------------------------|--------------------------------------|--|
| DoS Protection:                                             | C Enable                             |  |
| Block WAN Ping Request:                                     | ✓ Enable                             |  |
| LAN/VPN Web Access:                                         | HTTP I HTTPS                         |  |
| Remote Management:                                          | Enable                               |  |
| Remote Access:                                              | ○ HTTP                               |  |
| Remote Upgrade:                                             | Enable                               |  |
| Allowed Remote IP Address:                                  | Any IP Address                       |  |
|                                                             | 0.0.0.0-0                            |  |
| Remote Management Port                                      | 443 (Range: 1 - 65535, Default: 443) |  |
| IPv4 Multicast Passthrough:(IGMP Proxy)                     | 🗹 Enable                             |  |
| IPv4 Multicast Immediate Leave:(IGMP Proxy Immediate Leave) | ✓ Enable                             |  |
| SIP ALG                                                     | ✓ Enable                             |  |

ステップ6:[IPv4 Multicast Passthrough:(IGMP Proxy)]フィールドで、[Enable] チェックボッ クスをオンにして、IPv4のマルチキャストパススルーを有効にします。これにより、外部 WANネットワークから内部LANにグループIGMPパケットが転送されます。

| IPv4 Multicast Passthrough:(IGMP Proxy)                     | 🗹 Enable |
|-------------------------------------------------------------|----------|
| IPv4 Multicast Immediate Leave:(IGMP Proxy Immediate Leave) | Enable   |
| SIP ALG                                                     | Enable   |

ステップ7:[IPv4 Multicast Immediate Leave:(IGMP Proxy Immediate Leave)] フィールドで 、[Enable] チェックボックスをオンにして、マルチキャスト即時脱退を有効にします。即時 脱退を有効にすると、マルチキャストグループが同時に使用されている間でも、ネットワー ク上のホストに最適な帯域幅管理が提供されます。

| IPv4 Multicast Passthrough:(IGMP Proxy)                     | Enable   |
|-------------------------------------------------------------|----------|
| IPv4 Multicast Immediate Leave:(IGMP Proxy Immediate Leave) | 🗷 Enable |
| SIP ALG                                                     | Enable   |

ステップ8:[Session Initiation Protocol (SIP) Application Layer Gateway (ALG)] フィールドで 、[Enable] チェックボックスをオンにして、Session Initiation Protocol (SIP)トラフィックが ファイアウォールを通過できるようにします。Session Initiation Protocol(SIP)は、IPネット ワーク上で音声およびマルチメディアコールのセットアップを通知するプラットフォームを 備えています。アプリケーションレイヤゲートウェイ(ALG)、またはアプリケーションレベ ルゲートウェイとも呼ばれるアプリケーションは、アプリケーションパケットのペイロード 内のIPアドレス情報を変換するアプリケーションです。

| IPv4 Multicast Passthrough:(IGMP Proxy)                     | 🗹 Enable |
|-------------------------------------------------------------|----------|
| IPv4 Multicast Immediate Leave:(IGMP Proxy Immediate Leave) | 🗹 Enable |
| SIP ALG                                                     | 🛛 Enable |

注:このデバイスは、最大256のSIP ALGセッションをサポートします。

## ユニバーサルプラグアンドプレイの設定

ステップ1:[UPnP] フィールドで、[Enable] をオンにしてユニバーサルプラグアンドプレイ (UPnP)を有効にします。

| UPnP                                   | 🛛 Enable |
|----------------------------------------|----------|
| Allow Users to Configure               | Enable   |
| Allow Users to Disable Internet Access | Enable   |

ステップ2:[Allow Users to Configure] フィールドで、[Enable] チェックボックスをオンにして、コンピュータまたは他のUPnP対応デバイスでUPnPサポートが有効になっているユーザがUPnPポートマッピングルールを設定できるようにします。無効にすると、デバイスはアプリケーションに転送ルールの追加を許可しません。

| UPnP                                   | Cenable Enable |
|----------------------------------------|----------------|
| Allow Users to Configure               | Enable         |
| Allow Users to Disable Internet Access | Enable         |

ステップ3:[Allow Users to Disable Internet Access] フィールドで、[Enable] チェックボック スをオンにして、ユーザがインターネットアクセスを無効にできるようにします。

| UPnP                                   | 🗹 Enable |
|----------------------------------------|----------|
| Allow Users to Configure               | 🗹 Enable |
| Allow Users to Disable Internet Access | Enable   |

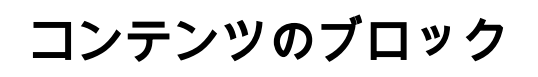

ステップ1:デバイスからブロックするコンテンツに対応するフィールドのチェックボック スをオンにします。

| Block Java:    | Auto O Manual Port:   |
|----------------|-----------------------|
| Block Cookies: | 🖲 Auto 🔘 Manual Port: |
| Block ActiveX: | 🖲 Auto 🔿 Manual Port: |
| Block Proxy:   | Auto Manual Port:     |

使用可能なオプションは次のように定義されています。

・ Javaのブロック: Javaアプレットのダウンロードをブロックします。

・クッキーをブロックする:デバイスがWebページからクッキー情報を受信することをブ ロックします。

・ ActiveXをブロック – WindowsオペレーティングシステムでInternet Explorerを使用して いるときに存在する可能性があるActiveXアプレットをブロックします。

・プロキシのブロック:デバイスがプロキシサーバを介して外部デバイスと通信すること をブロックします。これにより、デバイスがファイアウォールルールを回避できなくなり ます。

ステップ2:[Auto] オプションボタンを選択して、その特定のコンテンツのすべてのインスタ ンスを自動的にブロックするか、[Manual] オプションボタンをクリックし、コンテンツを ブロックする対応するフィールドに特定のポートを入力します。

| Block Java:    | 🗹 🖲 Auto 🔘 Manual Port:     |
|----------------|-----------------------------|
| Block Cookies: | 🗹 🔿 Auto 🖲 Manual Port: 500 |
| Block ActiveX: | Auto Manual Port:           |
| Block Proxy:   | 🔲 🖲 Auto 🔿 Manual Port:     |

#### 注:ポート値の範囲(1~65535)に任意の番号を入力できます。

ステップ3:[Save] をクリックして設定を保存します。

ステップ4:ウィンドウが表示され、ルータを再起動するように求められます。Yesをクリックしてルータを再起動し、変更を適用します。

| Informatio | on                                                                                                    | 3 |
|------------|----------------------------------------------------------------------------------------------------|---|
| A          | These configuration changes will only be applied<br>after the router restarts. Would you like to restart the<br>router now? |   |
|            | Yes No                                                                                                    |   |

翻訳について

シスコは世界中のユーザにそれぞれの言語でサポート コンテンツを提供するために、機械と人に よる翻訳を組み合わせて、本ドキュメントを翻訳しています。ただし、最高度の機械翻訳であっ ても、専門家による翻訳のような正確性は確保されません。シスコは、これら翻訳の正確性につ いて法的責任を負いません。原典である英語版(リンクからアクセス可能)もあわせて参照する ことを推奨します。